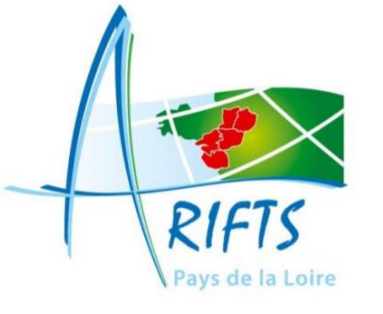

# **Procédure Mon Compte Formation**

<u>Profil candidat</u>: salarié, mobilisation du CPF à votre initiative Juillet 2020

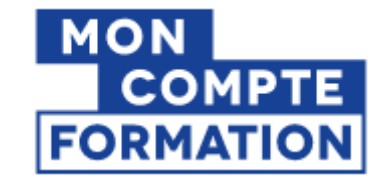

### Etape N°1 : Vous connecter ou créer votre compte CPF

Connectez-vous sur le site <u>http://www.moncompteformation.gouv.fr/</u>

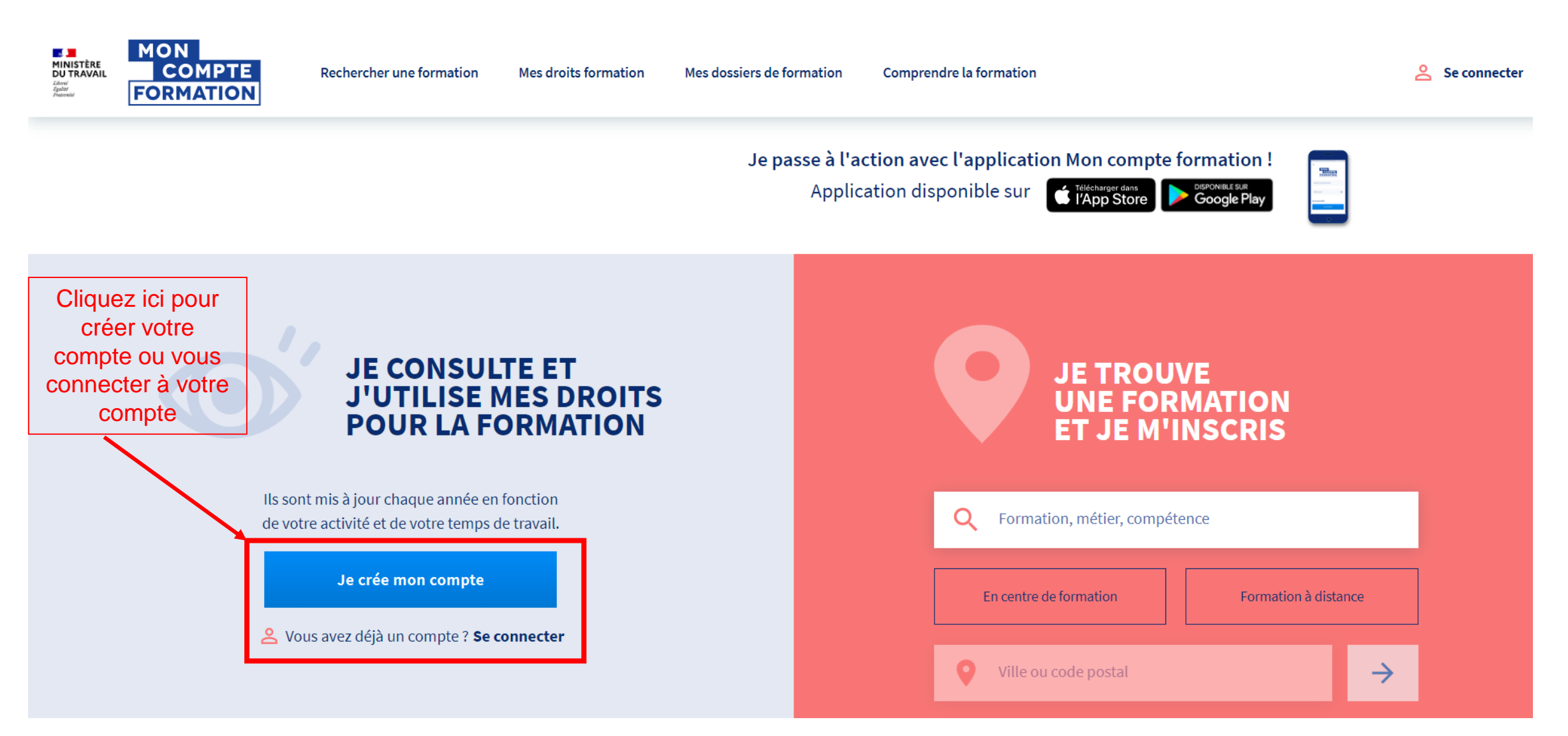

#### **Etape N°1 bis : Créer votre compte CPF**

La création de votre compte en ligne est obligatoire pour effectuer toute demande de mobilisation de votre CPF.

| $\leftarrow$ $\rightarrow$ C $\triangleq$ moncompteformation.gouv.fr/esp | ace-prive/html/#/compte-util | sateur/inscription                                                                                 | ☆) 🔺 : |
|--------------------------------------------------------------------------|------------------------------|----------------------------------------------------------------------------------------------------|--------|
|                                                                          |                              | Inscription                                                                                        | •      |
|                                                                          |                              | S'identifier avec<br>FranceConnect                                                                 |        |
| Renseignez les champs du                                                 |                              | Qu'est-ce que FranceConnect ?                                                                      |        |
| formulaire d'inscription                                                 | FranceCo                     | onnect est la solution proposée par l'État pour simplifier votre connexion aux                     |        |
| (Nom, N° sécurité sociale,                                               | services                     | en ligne. Elle peut être utilisée pour vous connecter à votre compte usager.                       |        |
| Téléphone, Mail) et créer                                                |                              |                                                                                                    |        |
| un mot de passe comme                                                    |                              |                                                                                                    |        |
| demandé en fin de                                                        | <b>.</b>                     | Nom de naissance                                                                                   |        |
| formulaire                                                               |                              |                                                                                                    |        |
|                                                                          |                              | Numéro de sécurité sociale Clé                                                                     |        |
|                                                                          |                              | Saisissez les 13 caractères alphanumériques et la clé à 2 chiffres inscrits sur votre carte vitale |        |
|                                                                          |                              |                                                                                                    |        |
|                                                                          |                              |                                                                                                    |        |
|                                                                          | S.                           | Téléphone fixe (optionnel)                                                                         |        |
|                                                                          |                              |                                                                                                    |        |
|                                                                          |                              | Téléphone portable (optionnel)                                                                     |        |
|                                                                          |                              |                                                                                                    |        |

#### Etape N°2 : Renseigner vos heures DIF

Une fois votre compté créé ou ouvert, si vous étiez salarié du privé avant le 31 décembre 2014, vous pouvez rapatrier vos heures DIF sur votre compte CPF.

Attention, vous avez jusqu'au 31 décembre 2021 pour reporter vos heures DIF.

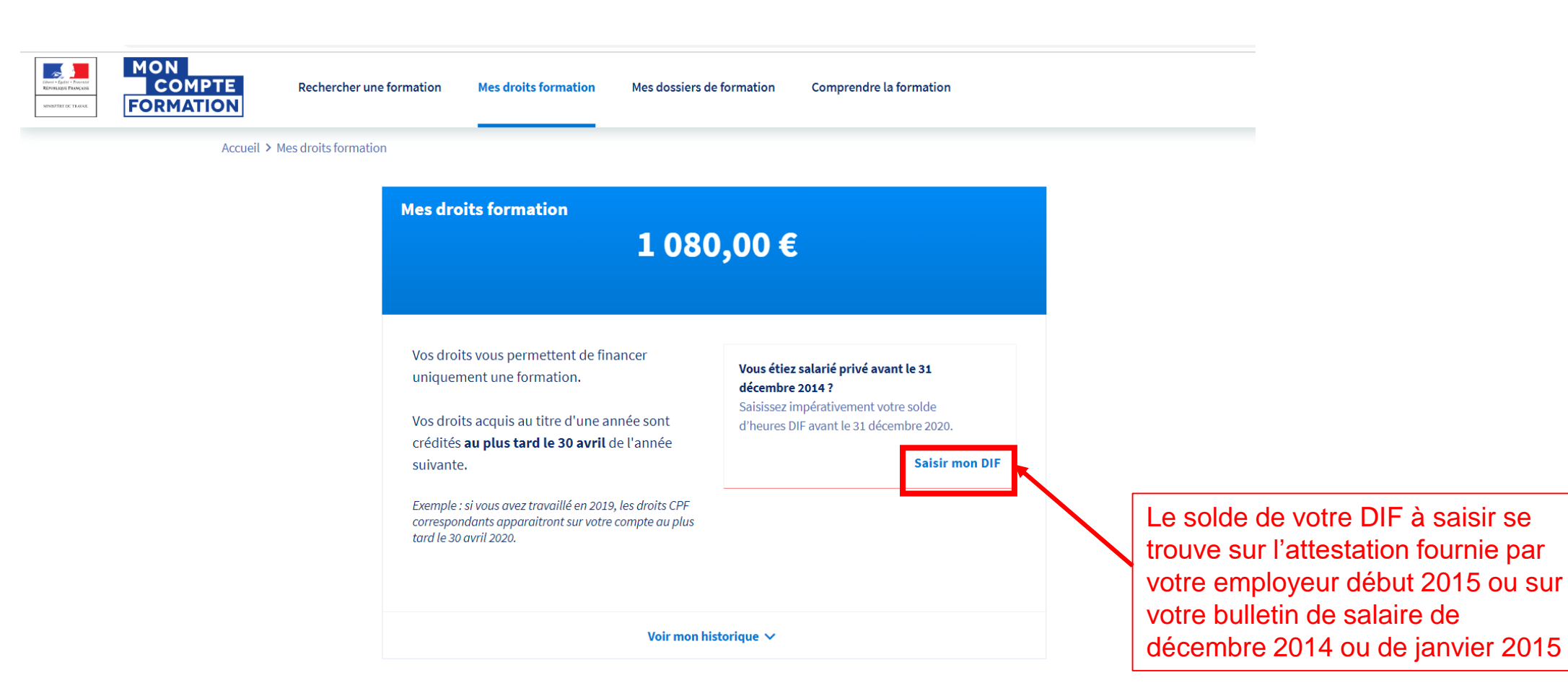

### Etape N°3 : Trouver et choisir votre accompagnement VAE

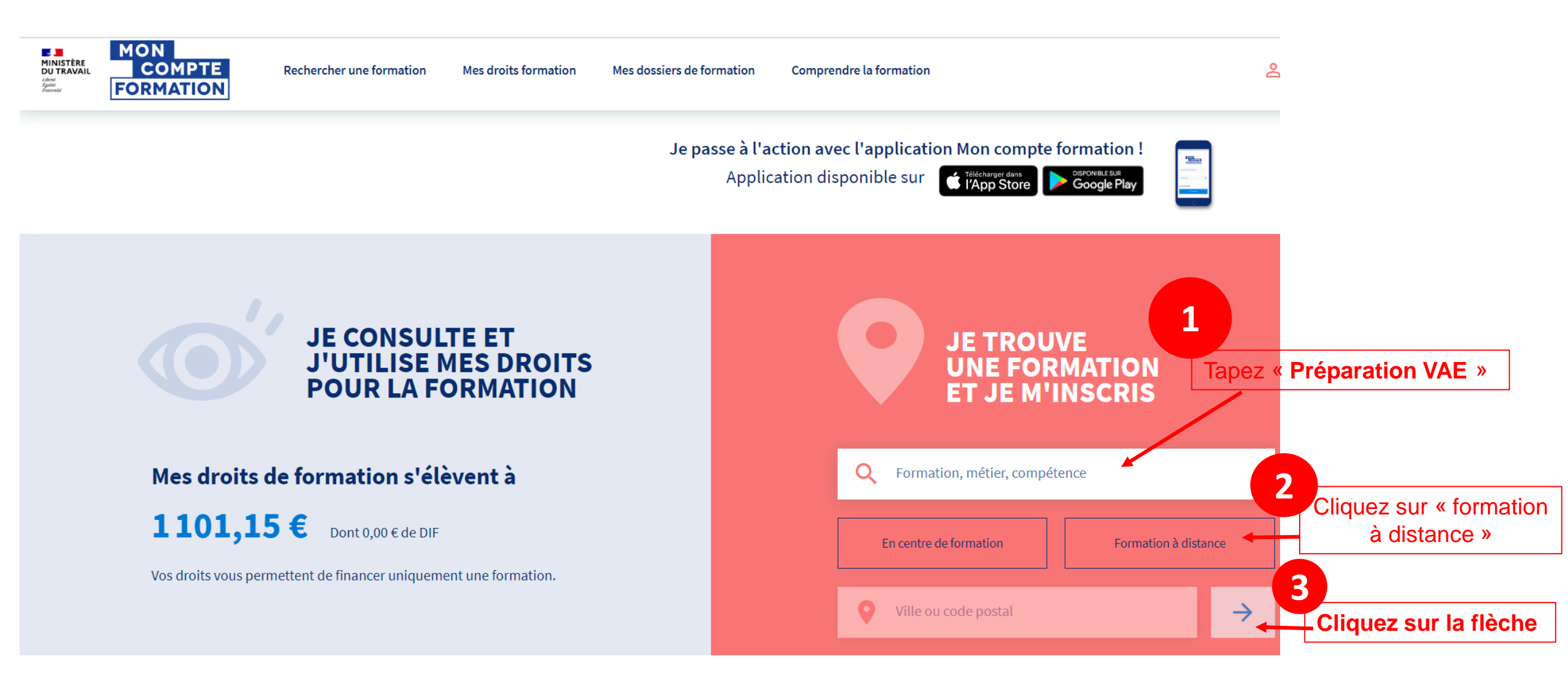

- Une liste de résultats s'affiche.
- Pour trouver l'Arifts parmi les résultats, rendez-vous en bas de la page à gauche.
- Tapez « Arifts » dans « Nom de l'organisme » et sélectionnez « ARIFTS PAYS DE LA LOIRE »

|                     |                                                                               | a resultat pour votre recherche |               |
|---------------------|-------------------------------------------------------------------------------|---------------------------------|---------------|
|                     | Filtre(2) ~ Instalaer                                                         | Accompagnement VAE              | 🔐 Adistance 🖄 |
|                     | Prix de la formation ^<br>10000 Cet plus 0 10000 Cet + Cliner                 | per ARFTS FAIS DE LA LOIRE      | C 189,004     |
|                     | Distance<br>Ce o à too km<br>0 1000 km et +<br>Choor                          |                                 |               |
| Indiquez « Arifts » | Nom de l'organisme A<br>Itom de l'organisme<br>ARIFTS/HASDI (ALCAR)<br>Effect |                                 |               |
|                     |                                                                               |                                 |               |

- L'accompagnement VAE de l'Arifts apparait alors !
- Cliquez dessus

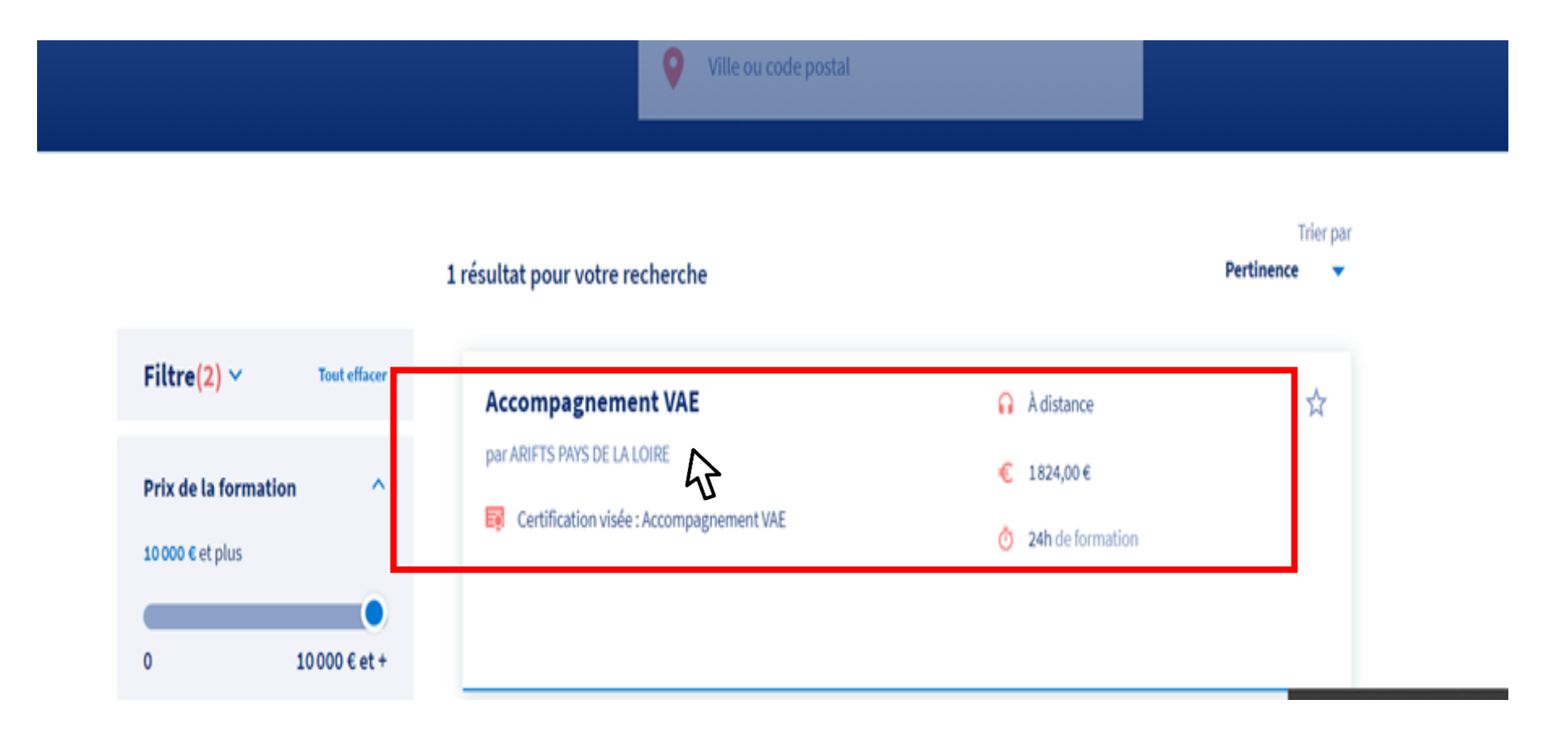

## **Etape N°4**: S'inscrire à l'accompagnement VAE

 Après avoir pris connaissance du détail de l'accompagnement, pour vous inscrire, cliquez sur « S'inscrire à cette session » dans la rubrique « Inscription »

N.B : nous avons été obligés d'indiquer des dates de session mais nous vous confirmons bien que les entrées en accompagnement VAE à l'l'Arifts se font en permanence, tout au long de l'année.

| nformations clés                                                                                                    | Prix de la formation                                                                                                    |  |
|----------------------------------------------------------------------------------------------------|----------------------------------------------------------------------------------------------------|--|
| A distance                                                                                                    | Prix de la formation, frais d'examen non inclus 1824,00 €                                                                                             |  |
| ₫ 24 h                                                                                                    | Vos droits formation - 775,00 €                                                                                                    |  |
|                                                                                                    | Reste à payer 1049,00 €                                                                                                    |  |
| Les points forts de cette formation<br>Accompagnateurs spécialisés dans l'accompagnement des VAE du secteur social,<br>petite enfance, jeunesse et sport et des VAE des métiers liés à l encadrement, | ● Financez votre formation avec vos 775,00 € de droits formation. Vous devrez régler 1049,00 € de reste à payer par carte bancaire en une seule fois. |  |
| CAFDES, DEIS).                                                                                                    | ▲ Aides au financement                                                                                                    |  |
| Description détaillée                                                                                                    | Aucune aide au financement disponible pour cette formation.                                                                                           |  |
| Dijectifs, contenu, points forts,                                                                                                    | Inscription à cette formation                                                                                                    |  |
|                                                                                                    | Choisir une session                                                                                                    |  |

Depuis Janvier 2021, la connexion via France connect est **impérative** pour sécuriser la mobilisation des droits CPF

#### **Etape N°4**: S'inscrire à l'accompagnement VAE

- **Complétez, modifiez ou supprimez les éléments** demandés vous concernant.
- Si vos droits formation ne permettent pas la prise en charge intégrale du montant de la formation, n'oubliez pas d'indiquer votre accord pour une prise en charge personnelle du reste à payer (étape 1 sur le schéma)
- Cliquez sur « Envoyer mon dossier » (étape 2 sur le schéma)

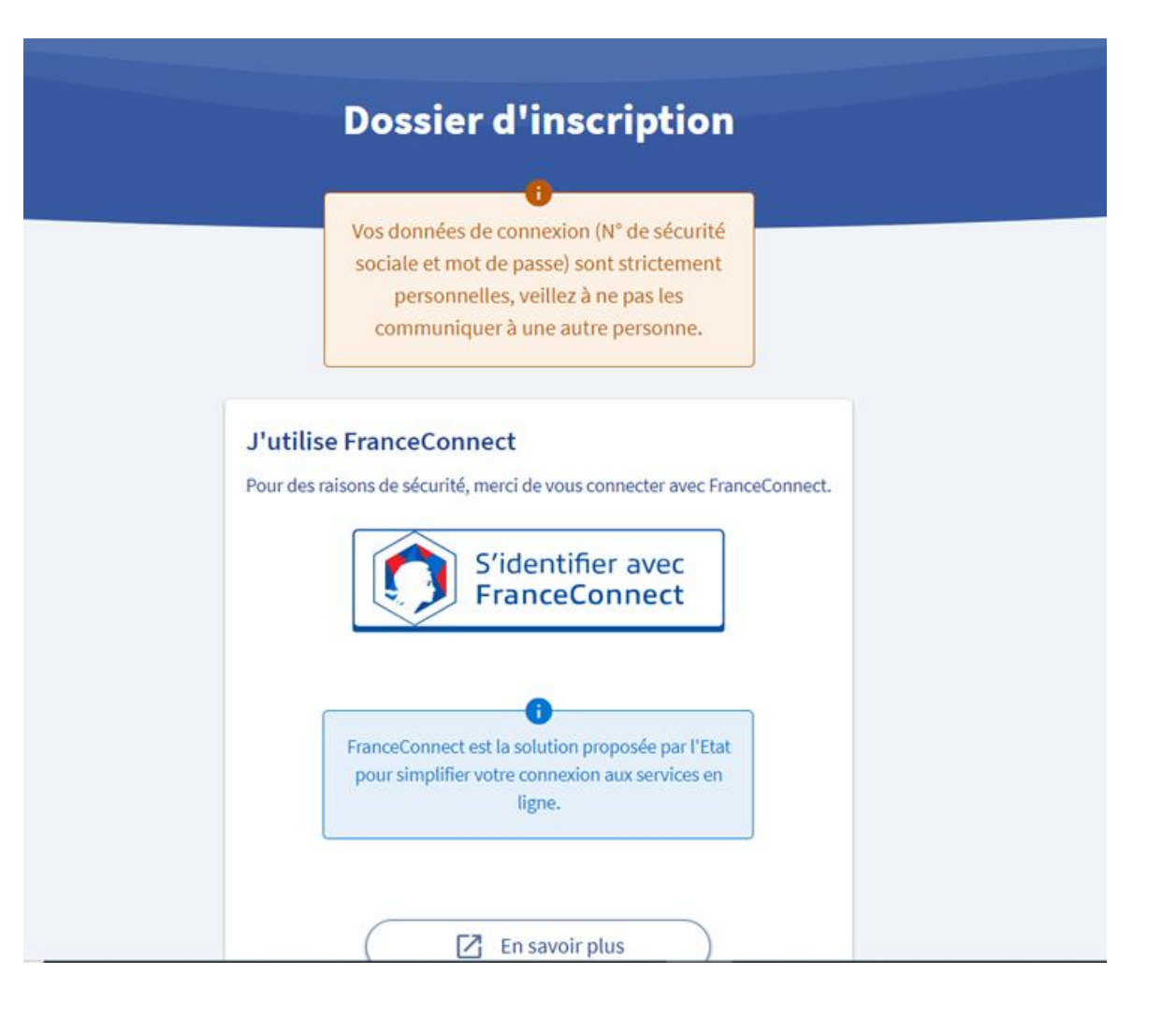

# J'ai fait une demande d'inscription et après ?

L'Arifts dispose de 2 jours ouvrés pour accuser réception de votre demande d'inscription à l'accompagnement VAE et de 30 jours ouvrés pour vous contacter et valider avec vous les prérequis.

#### L'Arifts a accepté mon dossier, et maintenant ?

**Vous** disposez d'un délai de **4 jours** pour **finaliser votre inscription**. Vous devez vérifier le dossier en intégralité et cliquer sur « valider ». Si vous avez un reste à payer, vous devez le régler par carte bancaire en une seule fois.

Vous pouvez désormais prendre contact avec l'Arifts et ainsi démarrer votre accompagnement VAE !